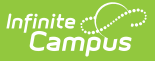

## **BIE Graduation Rate Data Mart**

Last Modified on 10/21/2024 8:20 am CDT

Tool Search: Graduation Rate Data Mart

BIE Graduation Rate Data Mart Logic | Data Mart Workflow | Generate a Snapshot | Snapshot Editor Field Descriptions | Notifications | Generate a Report | Report Example | BIE Graduation Rate Data Mart Reported Fields

Data Marts provide a way for states and districts to federally report on a variety of student data collections. The information stored in a data mart is collected with a <u>snapshot</u> and cannot be altered. Each data mart follows the same validation and authentication workflow process to allow for corrections to be made to student information fields before final sign-off and submission to federal reporting.

The **BIE Graduation Rate Data Mart** collects and stores student information relative to high school graduation and exit data for students of a specific cohort year. This tool should be used after the completion of a cohort year. Example: if the 2019-2020 year is complete, a snapshot is collected for the cohort class of 2020. Users should review the information collected and make all necessary changes in the user interface.

The BIE Graduation Rate Data Mart tool is available in both BIE District Edition and NASIS State Edition sites. However, the **Authentication Snapshot** is only available to State Edition users.

| BIE Graduation Rate Data Mart な<br>Reporting > BIE Reports > BIE Graduation Rate Data Mart                                  |                                                                                                    |
|----------------------------------------------------------------------------------------------------|----------------------------------------------------------------------------------------------------|
| BIE Graduation Rate Data Mart                                                                                               |                                                                                                    |
| This tool is used to collect, validate and authenticate student graduation cohort data for f                                | ederal reporting.                                                                                                    |
| Users must begin by selecting the 'Snapshot' button to start the data capture process. Da<br>selecting the 'Report' button. | ita from the snapshot is then built into a table where it can be extracted into a readable report by                  |
| It is recommended this tool be used after the completion of the cohort year. Example: if the                                | he 19-20 year is complete, a snapshot is collected for the cohort class of '20.                                       |
| Cranchat                                                                                                    | Depart                                                                                                    |
| ShapShot<br>Captures a snapshot of student data for validation and authentication.                                          | Print a report of the data gathered by the snapshot. This option is not available until after a snapshot is captured. |
|                                                                                                    |                                                                                                    |
|                                                                                                    |                                                                                                    |
| BIE Graduatior                                                                                                    | n Rate Data Mart Tool                                                                                                 |

Read - View the BIE Graduation Rate Data Mart tool.Write - Generate snapshots and reports using the BIE Graduation Rate Data Mart tool.Add- N/A

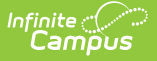

#### Delete - N/A

Users must have tool rights to both the BIE Graduation Rate Data Mart tool and its validation / authentication sub-tools. Users with **Read** rights to the BIE Graduation Rate Data Mart tool will receive a notification in their Process Alerts when either a snapshot or report has finished processing. Only BIE State Edition users can generate an Authentication Snapshot. The Authentication Snapshot sub-right is ONLY available in NASIS State Edition sites.

For more information about Tool Rights and how they function, see the Tool Rights article.

# **BIE Graduation Rate Data Mart Logic**

State Edition and District Edition sites use the following logic when a snapshot is generated.

Click here to expand...

#### **School and Calendar:**

- Calendar Type must be I: Instructional to report.
- Calendar must NOT be marked excluded.
- Calendar end year must equal one of the 4 years tied to the cohort.
- Calendar Grade Levels must be mapped to BIE Grade Level Code of 9, 10, 11 or 12.
- Requires DIS be enabled for data to sync and reporting to complete in both District and State Edition.

#### Student:

- Enrollment must NOT be marked as BIE enrollment type of 3: Public Enrolled or the student will not report.
- Enrollment start date must NOT EQUAL enrollment end date
- Enrollment must NOT be marked as No Show
- Enrollment must NOT be marked BIE Exclude
- Student must have a NASIS ID to report.
- If a student has one or more primary enrollments within a calendar OR across multiple calendars in a school, the following logic applies:
  - 1 DISTINCT record is created of all combined enrollments and the student reports once for the school.
- If a student has one or more primary enrollments at more than one school within a District, the following logic applies:
  - 1 record reports from each school in which the student has a primary enrollment.

#### **Cohort:**

- If all of the above are true, the student will report within the selected cohort if the date first entered 9th grade falls on or within the reporting window identified as:
  - Window Start = 07/01 of the Cohort Year selected on the report editor **minus** 4 years
  - Window End = 06/30 of the Cohort Year on the report editor **minus** 3 years
- Cohort Start Date and End Date Status Logic: Using the Code Defining tool to map local Start and End Date Status' to the state codes

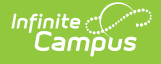

#### described below.

- TIN (Transfer In): Student is considered TIN If the enrollment start status is mapped to the code definition of TIN
- TOT (Transfer Out): Using the calendar tied to the enrollment, identify the last day marked instructional. The student is considered TOT if BOTH of the following conditions apply:
  - The student's BIE grade level code on enrollment is NOT 12 where the end date on enrollment equals the instructional day.
  - The enrollment end status maps to the code definition of TOT.
- DRP (Drop Out): Student is considered DRP If the enrollment end status is mapped to the code definition of DRP
- DED (Cohort Deduction): The student is considered DED If the enrollment end status is mapped to the code definition of DED
- GRD (Graduated): If enrollment end date is NULL, the calendar tied to the enrollment is used to identify the calendar end date. The student is considered GRD if ONE OR MORE of the following conditions apply:
  - The enrollment end status maps to the code definition of GRD.
  - The diploma date is BETWEEN the enrollment start date and the identified end date.
  - The diploma type is mapped to the code definition of NOT NULL.

#### **Snapshot:**

- The BIE Graduation Rate Data Mart tool assumes validation and authentication activities occur AFTER all four *school years* tied to a graduating cohort have ended.
- Only one validation snapshot will be retained for a school. The existing snapshot will be overwritten each time a new snapshot is generated.
- Only one authentication snapshot will be retained for a school. The existing snapshot will be overwritten each time a new snapshot is generated. This snapshot type is only available in State Edition sites.

#### **Code Defining:**

- Codes must be mapped and published every year for all four years of the cohort. This is required for:
  - Start/End Status
  - BIE Diploma Type

Additional information including how to use the Code Defining tool for mapping can be found here.

### **Data Mart Workflow**

Additional information regarding the process and workflow of a Data Mart can be viewed in the Data Mart Workflow article.

All Data Marts follow a two-step Validation and Authentication process. By following this process, student data can be reviewed and corrected before it is submitted on for federal reporting.

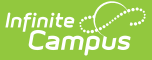

### **Generate a Snapshot**

Snapshots are the student data collection method data marts use to capture specific data points (first name/last name, gender, etc.) at a particular moment in time and build them into a data table. Student information captured by a snapshot is static and will not be reflective of real-time changes made in the user interface where the data fields live.

For each school included in the snapshot, one data table is built. A school must have at least one eligible calendar for a snapshot to generate. This process can be done for one to multiple schools at a time, but processing time may vary when more than one school is selected.

The **Authentication Snapshot** is only available to State Edition users.

| BIE Graduation Rate Data Mart                                                                                                    |                                |                                      |                                                          |                                           |                              |               |
|----------------------------------------------------------------------------------------------------|--------------------------------|--------------------------------------|----------------------------------------------------------|-------------------------------------------|------------------------------|---------------|
| This tool is used to collect, validate and authenticate student gr                                                                                                 | aduation coho                  | ort data for fede                    | al reporting.                                            |                                           |                              |               |
| Users must begin by selecting the 'Snapshot' button to start the selecting the 'Report' button.<br>It is recommended this tool be used after the completion of the | data capture<br>cohort year. E | process. Data fi<br>xample: if the 1 | om the snapshot is then b<br>9-20 year is complete, a sr | uilt into a table where it can be extract | ed into a readable report by |               |
| Snapshot<br>Captures a snapshot of student data for validation and au                                                                                              | thentication.                  |                                      | Report                                                   | ta gathered by the snapshot. This opti    | on is not available until    |               |
|                                                                                                    | BIE Cradua                     | tion Data Data I                     | Ant                                                      | · ·                                       |                              |               |
| N                                                                                                    | Instructions                   | IIIOII Rale Dala I                   | vidit                                                    |                                           |                              | +             |
|                                                                                                    | Snapshot Set up                |                                      |                                                          |                                           |                              |               |
|                                                                                                    | Snapshot Type *                | thentication                         |                                                          |                                           |                              |               |
|                                                                                                    | Cohort Year *                  |                                      |                                                          |                                           |                              |               |
|                                                                                                    | 2020                           |                                      |                                                          |                                           |                              |               |
|                                                                                                    | School Selection               | Filter (Ad Hoc)                      |                                                          |                                           |                              |               |
|                                                                                                    |                                | •                                    |                                                          |                                           |                              |               |
|                                                                                                    | School *                       |                                      |                                                          |                                           |                              |               |
|                                                                                                    | Select All                     | School †                             | -                                                        | Validation Snapshot                       | Authentication Snapshot      |               |
|                                                                                                    |                                | No shiwo st Day (                    | T                                                        |                                           |                              | ^             |
|                                                                                                    |                                | A.C. Community                       | School (D33S02)                                          |                                           |                              |               |
|                                                                                                    |                                | Blackfeet Dormit                     | ory (D51C03)                                             |                                           |                              |               |
|                                                                                                    |                                | Horse Creek (D5                      | 3F13)                                                    |                                           |                              |               |
|                                                                                                    |                                | Meadows Indian                       | School (D02P02)                                          |                                           |                              | ~             |
|                                                                                                    | H 4 1 2                        | 3 4 5 6 7 8 9 10                     | н н                                                      |                                           | 1-5                          | 5 of 83 items |
|                                                                                                    | Generate R                     | eset Back                            |                                                          |                                           |                              |               |

- 1. Select **Snapshot** from the BIE Graduation Rate Data Mart tool.
- 2. Select a **Snapshot Type:** Validation or Authentication.
- 3. Select a **Cohort Year.** If calendar year is 19-20 the cohort year is 2020.
- 4. Select a pre-created Ad Hoc filter from the **School Selection Filter**. (Optional) This field is only available in State Edition.

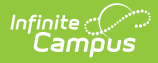

- 5. Select one or multiple **schools**. One snapshot will generate per school.
- 6. Select **Generate**. Notification will be sent to Process Alerts when the snapshot is done processing.

#### Consider generating new snapshots when:

- Corrections made to student information fields are not reflected when the report is generated.
- A length of time has passed from when the last snapshot was generated and the final report is being submitted.

Snapshots can be generated as needed. However, a history of snapshots is not be stored and data from the previous snapshot will be overwritten when a new snapshot is generated.

### **Snapshot Editor Field Descriptions**

| Field                                                             | Description                                                                                                    |  |  |  |
|-------------------------------------------------------------------|----------------------------------------------------------------------------------------------------|--|--|--|
| <b>Snapshot Type</b><br>(State Edition<br>only)                   | <ul> <li>This field determines the type of snapshot to generate.</li> <li>Validation captures the records from the user interface and builds a data table. A validation snapshot is required before an authentication snapshot can be generated. After generating the validation snapshot use the validation report to review the data.</li> <li>Authentication is a copy of the data collected from the most recent validation snapshot and is used for federal reporting submission. After generating the authentication report for final sign-off and submission.</li> </ul> |  |  |  |
|                                                                   | Consider generating a final validation snapshot before the<br>authentication snapshot is generated. This will ensure any changes<br>made during the validation process are captured and all correct<br>information is submitted for final reporting.                                                                                                    |  |  |  |
| Cohort Year                                                       | Identified as the last year of the graduating cohort. Example: If it is the 19-<br>20 school year, select 2020 for the Cohort Year.                                                                                                    |  |  |  |
| School<br>Selection<br>Filter (Ad hoc)<br>(State Edition<br>only) | Allows for the selection of an ad hoc filter to filter down to a pre-defined list<br>of schools.                                                                                                    |  |  |  |

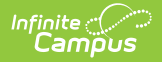

| Field                           | Description                                                                                                    |  |  |  |  |
|---------------------------------|----------------------------------------------------------------------------------------------------|--|--|--|--|
| School                          | Allows for the selection of one or multiple schools. Snapshot processing tin<br>may vary if more than one school is selected. Use the search field located<br>the top of the school list to search for a specific school.<br>Only one snapshot will be generated and stored per school. |  |  |  |  |
| Count of<br>Selected<br>Schools | Displays a numeric value for the amount of schools that have been selected to be included in the snapshot.                                                                                                    |  |  |  |  |
| Select All                      | Selects all schools across all pages to be included in the snapshot.                                                                                                    |  |  |  |  |
| View Selected                   | Displays a view-only side panel with a listing of all the schools selected for the snapshot.                                                                                                    |  |  |  |  |
| Generate                        | Select after all other required field selections have been made. A report is<br>not automatically produced when a snapshot has finished generating. Refer<br>to the Report section for further details.                                                                                 |  |  |  |  |
|                                 | Campus does not retain a history of snapshots. When a new snapshot is<br>generated, data from the previous snapshot will be overwritten. Users<br>may choose to generate a new snapshot as corrections are being made<br>to various areas of student information.                       |  |  |  |  |
| Reset                           | Returns screen to original defaults.                                                                                                    |  |  |  |  |
| Back                            | Returns user to the BIE Graduation Rate Data Mart editor screen.                                                                                                    |  |  |  |  |

### Notifications

Users with **Read** access to the BIE Graduation Rate Data Mart tool receive notifications in their Process Alerts when:

- A snapshot has been submitted. Only the user who submitted the snapshot will receive this notification. A notification report displays by clicking on the message link.
- A snapshot (validation or authentication) has been submitted and has completed syncing. To view the data captured by the completed snapshot, a report must be generated.
- **A report is available**. If a user selected Submit to Batch Queue to generate the report (validation or authentication), a notification will display when it is ready to view. Click the message link to view the report. The report can also be retrieved from the data mart's Report tool.
- An error has prevented a record from syncing to the state . The DIS Sync error can be further reviewed in the Error Log under System Administration > Data Interchange.
  - Errors can not be corrected in the snapshot. If a correction is needed, it must be made in the location the data is entered. Generate a new snapshot to sync the corrected record.
  - If a record failed to sync, only that record is affected and will not prevent other records from syncing.

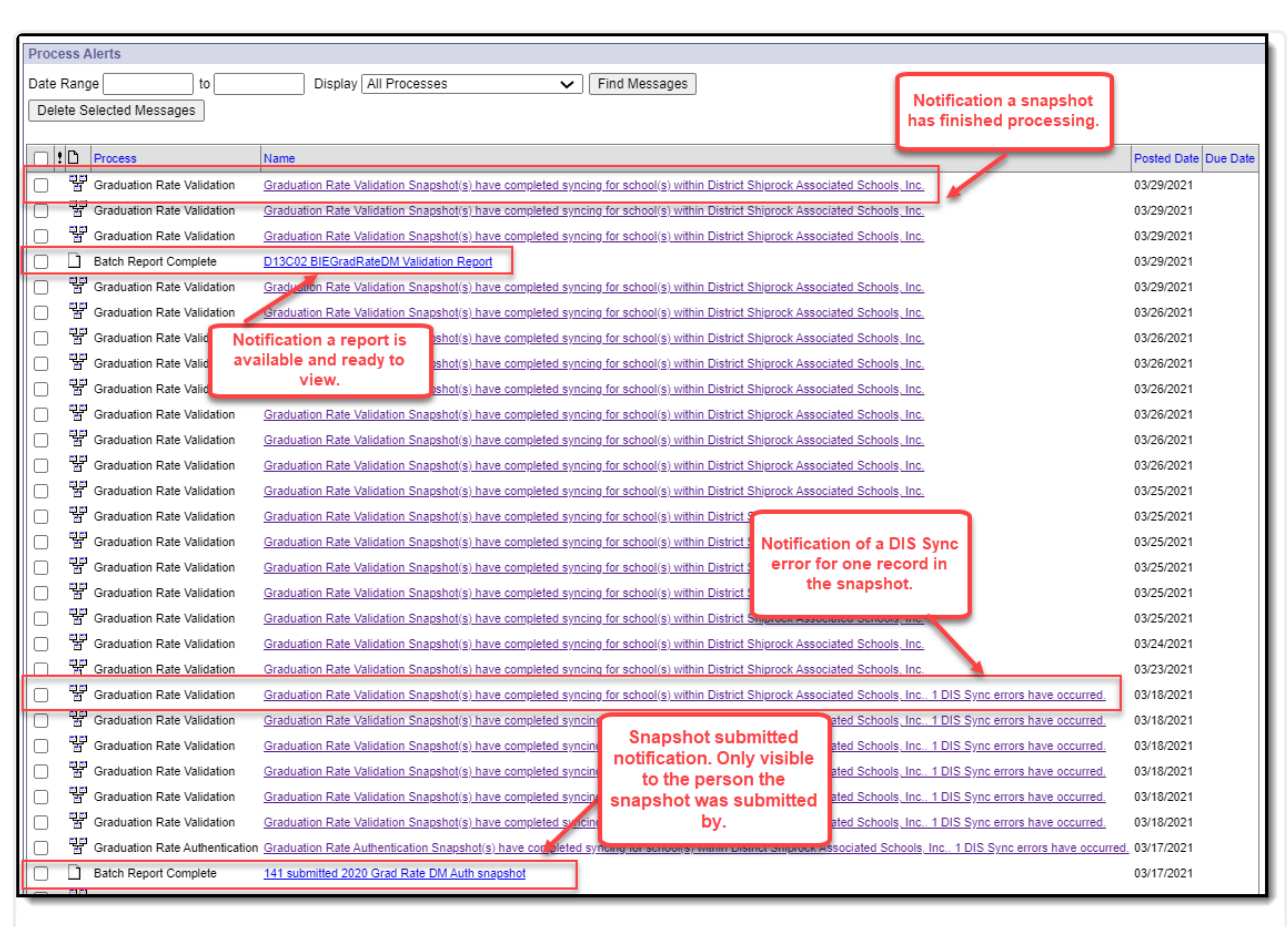

Notifications

### **Generate a Report**

ampus

Generate a report for a specific school and cohort year to review or authenticate the student information captured by the snapshot. Only one school and cohort year may be selected at a time.

A sign-off page appends to the end of the printed Authentication Report. This only appends to PDF report formats.

The BIE Graduation Rate Data Mart report includes personally identifying student information including NASIS IDs.

| IE Graduation Rate Data Mart                                                    |                                       |                                   |                                |                                             |                         |                   |
|---------------------------------------------------------------------------------|---------------------------------------|-----------------------------------|--------------------------------|---------------------------------------------|-------------------------|-------------------|
| is tool is used to collect, validate and authentic                              | ate student graduation                | cohort data for feder             | al reporting.                  |                                             |                         |                   |
| ers must begin by selecting the 'Snapshot' butt<br>lecting the 'Report' button. | on to start the data cap              | ture process. Data fr             | om the snapshot is then built  | into a table where it can be extracted into | a readable report by    |                   |
| s recommended this tool be used after the com                                   | npletion of the cohort ye             | ar. Example: if the 19            | 9-20 year is complete, a snaps | hot is collected for the cohort class of '2 | 0.                      |                   |
| Snapshot                                                                        | dation and authentioniti              | -                                 | Report                         | where hu the energiest. This entire is a    | et available until      |                   |
| Captures a snapshot of student data for van                                     |                                       | л.                                | after a snapshot is captur     | ed.                                         |                         |                   |
|                                                                                 |                                       |                                   |                                |                                             |                         |                   |
|                                                                                 | BIE Grad                              | luation Rate Data                 | Mart                           |                                             |                         |                   |
|                                                                                 | Report Set u                          | ,<br>,                            |                                |                                             |                         |                   |
|                                                                                 | Snapshot Ty                           | e *                               |                                |                                             |                         |                   |
|                                                                                 | Validation                            | Authentication                    |                                |                                             |                         |                   |
|                                                                                 | Cohort Year                           | •                                 |                                |                                             |                         |                   |
|                                                                                 | School *                              |                                   |                                |                                             |                         |                   |
|                                                                                 |                                       | School †                          |                                | Validation Snapshot                         | Authentication Snapshot |                   |
|                                                                                 |                                       |                                   | T                              |                                             |                         |                   |
|                                                                                 |                                       | NorthWest Day                     | School (D53S02)                |                                             |                         |                   |
|                                                                                 |                                       | A.C. Communit                     | y School (D34N27)              |                                             |                         |                   |
|                                                                                 |                                       | Blackfeet Dorm                    | itory (D51C03)                 |                                             |                         |                   |
|                                                                                 |                                       | Horse Creek (D                    | 53F13)                         |                                             |                         |                   |
|                                                                                 |                                       | Meadows India                     | n School (D02P02)              |                                             |                         | 1 - 5 of 83 items |
|                                                                                 | Output Optio                          | ns                                |                                |                                             |                         |                   |
|                                                                                 | Report Proce<br>Generat<br>Submit     | essing<br>e Now<br>to Batch Queue |                                | Format Type<br>PDF<br>CSV                   |                         |                   |
|                                                                                 |                                       |                                   |                                |                                             |                         |                   |
|                                                                                 | Batch Queue                           | List                              |                                |                                             |                         |                   |
|                                                                                 | Batch Queue<br>Start Date<br>mo./day/ | End Date<br>rr. 🛱 mo./day/yr      | Ē                              |                                             |                         |                   |

- 1. Select Report.
- 2. Select a **Snapshot Type**.
- 3. Select a **Cohort Year**. If calendar year is 19-20 the cohort year is 2020.
- 4. Select a **school**. This does not allow for selection of more than one school.
- 5. Select *Generate Now* or *Submit to Batch Queue* under **Report Processing**.
  - If Submit to Batch Queue is selected, a Process Alerts notification will be sent to the user's Message Center when the report is ready to view.
- 6. Select Report Format (CSV or PDF).
- 7. Select Generate.

#### **Report Editor Field Descriptions**

Field

Description

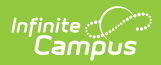

| Field                 | Description                                                                                                    |  |  |  |  |
|-----------------------|----------------------------------------------------------------------------------------------------|--|--|--|--|
| Snapshot Type         | <ul> <li>Determines which table to generate the report from (Validation or Authentication).</li> <li>Only a Validation Report can be used with a Validation Snapshot.</li> <li>Only an Authentication Report can be used with an Authentication Snapshot.</li> </ul> |  |  |  |  |
| Cohort Year           | Identified as the last year of the graduating cohort. Example: If it is the 19-20 school year, select 2020 for the Cohort Year.                                                                                                    |  |  |  |  |
| School                | Allows for the selection of a single school to view the data records captured by the snapshot.                                                                                                    |  |  |  |  |
| <b>Output Options</b> |                                                                                                    |  |  |  |  |
| Report Processing     | Determines if the report should be generated now or processed at a later<br>time.<br>If Batch Queue is selected, users will receive a notification in their Process<br>Alerts inbox when the report is ready.                                                        |  |  |  |  |
| Format Type           | Options include CSV or PDF.                                                                                                    |  |  |  |  |
|                       | The Authentication Signature page only appends when the Authentication Report is generated in PDF format.                                                                                                    |  |  |  |  |
|                       | This report returns a high amount of data points therefore users may find it easier to review in CSV format first.                                                                                                    |  |  |  |  |
|                       |                                                                                                    |  |  |  |  |

# **Report Example**

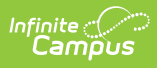

|          |                 |                     |                     | BIE G                               | raduation <b>R</b>              | ate Data M                      | art Report        |                   |                              |                                 |                     |
|----------|-----------------|---------------------|---------------------|-------------------------------------|---------------------------------|---------------------------------|-------------------|-------------------|------------------------------|---------------------------------|---------------------|
|          |                 |                     |                     |                                     | Cohort                          | Year: 2020                      |                   |                   |                              |                                 |                     |
|          | District: Ea    | gle River Sch       | ool                 |                                     |                                 | Scho                            | ol: Eagle Rive    | er School         |                              |                                 |                     |
|          | Authentica      | tion Date: 02       | /10/2021 11:        | 56:00 AM                            |                                 | Valid                           | ation Snapsh      | not Date: 02      | 2/10/2021 11:11:             | 00 AM                           |                     |
|          |                 |                     |                     | Ger                                 | nerated On: 2/                  | /10/2021 12:0                   | 3:18 PM           |                   |                              |                                 |                     |
| Nasis ID | Grade 9<br>Date | NCLB<br>Cohort Year | Cohort<br>Start     | Transfer In                         | Transfer Out                    | Other<br>Deduction              | Cohort End        | Gi                | aduate                       | Dropout                         | Remain In<br>School |
|          |                 |                     | Start Date<br>Grade | Start Date<br>Start Status<br>Grade | End Date<br>End Status<br>Grade | End Date<br>End Status<br>Grade | End Date<br>Grade | End Date<br>Grade | Diploma Date<br>Diploma Type | End Date<br>End Status<br>Grade | Start Date<br>Grade |
|          | 08/22/2016      | 2020                | 08/22/2016<br>09    |                                     |                                 |                                 | 03/11/2019<br>11  |                   |                              | 03/11/2019<br>26<br>11          |                     |
|          | 12/07/2016      | 2020                |                     | 12/07/2016<br>04<br>09              | 05/04/2017<br>04<br>09          |                                 |                   |                   |                              |                                 |                     |
|          | 08/22/2016      | 2020                | 08/22/2016<br>09    |                                     | 12/04/2018<br>23<br>11          |                                 | 05/30/2018<br>10  |                   |                              |                                 |                     |
|          | 02/15/2017      | 2020                | 08/24/2017<br>10    | 02/15/2017<br>04<br>09              |                                 |                                 | 05/30/2018<br>10  |                   |                              | 05/30/2018<br>29<br>10          |                     |
|          | 08/22/2016      | 2020                | 08/22/2016<br>09    |                                     |                                 |                                 | 04/24/2019<br>11  |                   |                              | 04/24/2019<br>26<br>11          |                     |

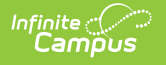

| BIE Grad                                                                                             | uation Rate Data Mart Report                                                                                                    |  |  |  |
|----------------------------------------------------------------------------------------------------|----------------------------------------------------------------------------------------------------|--|--|--|
|                                                                                                    | Cohort Year: 2020                                                                                                    |  |  |  |
| District: Eagle River School School: Eagle River School                                              |                                                                                                    |  |  |  |
| uthentication Date: 04/12/2021 03:55:00 PM                                                           | Validation Snapshot Date: 04/12/2021 03:21:00 PM                                                                                                    |  |  |  |
| Genera                                                                                               | ated On: 5/14/2021 1:35:21 PM                                                                                                    |  |  |  |
| I (we) have completed the steps necessary to at<br>I (we) conclude that the data accurately reflects | uthenticate the data contained within the BIE Graduation Rate Data Mart.<br>s graduation details for students associated to the specified cohort year. |  |  |  |
| Signature                                                                                            | Date                                                                                                    |  |  |  |
| Name (please print)                                                                                  |                                                                                                    |  |  |  |
| Title                                                                                                |                                                                                                    |  |  |  |
| Signature                                                                                            | Date                                                                                                    |  |  |  |
| Name (please print)                                                                                  |                                                                                                    |  |  |  |
| Title                                                                                                |                                                                                                    |  |  |  |
|                                                                                                    | Page 6 of 6                                                                                                    |  |  |  |

٦.

# **BIE Graduation Rate Data Mart Reported Fields**

| Field                  | Description                                                                                               | Location                                                                           |
|------------------------|----------------------------------------------------------------------------------------------------|------------------------------------------------------------------------------------|
| Authentication<br>Date | The date and time when the BIE<br>Graduation Rate Data Mart snapshot<br>was authenticated for the school. | N/A                                                                                |
| Validation Date        | The date and time of the last BIE<br>Graduation Rate Data Mart<br>validation snapshot for the school.     | N/A                                                                                |
| NASIS ID               | The unique identifier for the student.                                                                    | Census > People > Demographics ><br>NASIS ID<br><b>Database:</b><br>person.otherID |

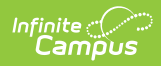

| Field                   | Description                                            | Location                                                                                                    |
|-------------------------|--------------------------------------------------------|----------------------------------------------------------------------------------------------------|
| Last Name<br>CSV Only   | Reports the student's last name.                       | Census > People Identities ><br>Current Identity > Last Name<br><b>Database:</b><br>identity.lastName                            |
| First Name<br>CSV Only  | Reports the student's first name.                      | Census > People Identities ><br>Current Identity > First Name<br><b>Database:</b><br>identity.firstName                          |
| Middle Name<br>CSV Only | Reports the student's middle name.                     | Census > People Identities ><br>Current Identity > Middle Name<br><b>Database:</b><br>identity.middleName                        |
| Name Suffix<br>CSV Only | Reports the suffix of the student's name.              | Census > People Identities ><br>Current Identity > Suffix<br><b>Database:</b><br>Identity.suffix                                 |
| Birth Date<br>CSV Only  | Reports the student's date of birth.                   | Census > People > Identities ><br>Current Identity > Birth Date<br><b>Database:</b><br>Identity.birthDate                        |
| Gender<br>CSV Only      | Reports the student's sex.                             | Census > People > Identities ><br>Current Identity > Gender<br><b>Database:</b><br>student.gender                                |
| Grade 9 Date            | Reflects the date the student first entered 9th grade. | Student Information > General ><br>Graduation > Date First Entered the<br>9th Grade<br><b>Database:</b><br>graduation.grade9Date |
| NCLB Cohort<br>Year     | The NCLB Cohort End Year for the student .             | Student Information > General ><br>Graduation > NCLB Cohort End Year<br><b>Database:</b><br>graduation.cohortYearNCLB            |

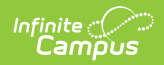

| Field             | Description                                                                                        | Location                                                                                |  |  |  |  |  |
|-------------------|----------------------------------------------------------------------------------------------------|-----------------------------------------------------------------------------------------|--|--|--|--|--|
| Cohort Start (En  | rollment Start Date, Grade)                                                                        |                                                                                         |  |  |  |  |  |
| Start Date        | Reports the enrollment start date the student entered into the cohort.                             | Student Information > General ><br>Enrollment > Start Date                              |  |  |  |  |  |
|                   |                                                                                                    | Database:<br>enrollment.startDate                                                       |  |  |  |  |  |
| Grade             | Reports the BIE Grade Level Code<br>mapped to the student's grade level                            | Student Information > General ><br>Enrollment > Grade                                   |  |  |  |  |  |
|                   |                                                                                                    | System Administration > Calendar<br>> Calendar > Grade Level > BIE<br>Grade Level Code  |  |  |  |  |  |
|                   |                                                                                                    | Database:<br>GradeLevel.regionalGrade                                                   |  |  |  |  |  |
| Transfer In (Enro | Transfer In (Enrollment Start Date, Start Status, Grade)                                           |                                                                                         |  |  |  |  |  |
| Start Date        | Reports the enrollment start date<br>when the student transferred in to<br>the cohort.             | Student Information > General ><br>Enrollments > Start Date                             |  |  |  |  |  |
|                   |                                                                                                    | Database:<br>enrollment.startDate                                                       |  |  |  |  |  |
| Start Status      | Reports the code of the BIE Start<br>Status when the student first<br>transferred into the cohort. | Student Information > General ><br>Enrollments > Start Status                           |  |  |  |  |  |
|                   |                                                                                                    | Database:<br>bie.startStatusBIE                                                         |  |  |  |  |  |
| Grade             | Reports the BIE Grade Level Code<br>mapped to the student's grade level<br>on their enrollment.    | Student Information > General ><br>Enrollments > Grade                                  |  |  |  |  |  |
|                   |                                                                                                    | System Administration > Calendar<br>> Calendar > Grade Levels > BIE<br>Grade Level Code |  |  |  |  |  |
|                   |                                                                                                    | Database:<br>GradeLevel.regionalGrade                                                   |  |  |  |  |  |
|                   |                                                                                                    |                                                                                         |  |  |  |  |  |

Transfer Out (Enrollment End Date, BIE End Status, Grade)

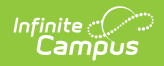

| Field           | Description                                                                                                    | Location                                                                                                    |
|-----------------|----------------------------------------------------------------------------------------------------|----------------------------------------------------------------------------------------------------|
| End Date        | The enrollment end date when the<br>student transferred out of the<br>cohort.<br>If the enrollment End Date field is<br>blank, the end date on the calendar<br>tied to the enrollment reports.                                      | Student Information > General ><br>Enrollment > End Date<br>System Administration > Calendar<br>> Calendar > End Date<br><b>Database:</b><br>enrollment.endDate                                 |
| BIE End Status  | Reports the BIE End Status of the<br>enrollment when the student<br>transferred out of the cohort.                                                                                                    | Student Information > General ><br>Enrollment > BIE > End Status<br><b>Database:</b><br>bie.endStatusBIE                                                                                        |
| Grade           | Reports the BIE Grade Level Code<br>mapped to the student's grade level<br>on their enrollment.                                                                                                    | Student Information > General ><br>Enrollment > Grade<br>System Administration > Calendar<br>> Calendar > Grade Level > BIE<br>Grade Level Code<br><b>Database:</b><br>GradeLevel.regionalGrade |
| Other Deduction | (Enrollment End Date, End Status,                                                                                                    | Grade)                                                                                                    |
| End Date        | Reports the enrollment End Date<br>when the student was removed from<br>the cohort for other non-deduction<br>reasons.<br>Reports the end date of the calendar<br>tied to the enrollment if the end date<br>on enrollment is blank. | Student Information > General ><br>Enrollment > End Date<br>System Administration > Calendar<br>> Calendar > End Date<br>Database:                                                              |
|                 |                                                                                                    | enrollment.endDate                                                                                                    |
| BIE End Status  | Reports the BIE End Status on the<br>enrollment when the student was<br>removed from the cohort for other<br>non-deduction reasons.                                                                                                 | Student Information > General ><br>Enrollment > BIE > End Status<br><b>Database:</b><br>bie.endStatusBIE                                                                                        |

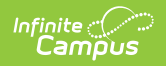

| Field                                                                 | Description                                                                                     | Location                                                                                                    |  |
|-----------------------------------------------------------------------|-------------------------------------------------------------------------------------------------|----------------------------------------------------------------------------------------------------|--|
| Grade                                                                 | Reports the BIE Grade Level Code<br>mapped to the student's grade level<br>on their enrollment. | System Administration > Calendar<br>> Calendar > Grade Level > BIE<br>Grade Level Code<br>Student Information > General ><br>Enrollment > Grade<br><b>Database:</b><br>GradeLevel.regionalGrade |  |
| Cohort End (Enro                                                      | ollment End Date, Grade)                                                                        |                                                                                                    |  |
| <i>End Date</i>                                                       | Reports the enrollment end date<br>that indicates the student is no<br>longer in the cohort.    | Student Information > General ><br>Enrollment > End Date<br><b>Database:</b><br>enrollment.endDate                                                                                              |  |
| Grade                                                                 | Reports the BIE Grade Level Code<br>mapped to the student's grade level<br>on their enrollment. | Student Information > General ><br>Enrollment > Grade<br>System Administration > Calendar<br>> Calendar > Grade Level > BIE<br>Grade Level Code<br><b>Database:</b><br>GradeLevel.regionalGrade |  |
| Graduate (Enrollment End Date, Grade, Diploma Date, BIE Diploma Type) |                                                                                                 |                                                                                                    |  |
| <i>End Date</i>                                                       | Reports the End Date of the student's enrollment.                                               | Student Information > General ><br>Enrollment > End Date<br><b>Database:</b><br>enrollment.endDate                                                                                              |  |

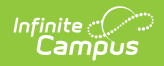

| Grade Re<br>ma                          | eports the BIE Grade Level Code<br>happed to the student's grade level<br>n their enrollment.                                        | Student Information > General ><br>Enrollment > Grade                                                                                             |
|-----------------------------------------|----------------------------------------------------------------------------------------------------|----------------------------------------------------------------------------------------------------|
|                                         |                                                                                                    | System Administration > Calendar<br>> Calendar > Grade Level > BIE<br>Grade Level Code<br><b>Database:</b><br>GradeLevel.regionalGrade            |
| <i>Diploma Date</i> Th<br>dip<br>lf     | he date the student received their<br>iploma.<br>null, reports blank.                                                                | Student Information > General ><br>Graduation > Diploma Date<br><b>Database:</b><br>graduation.diplomaDate                                        |
| <i>BIE Diploma</i> Re<br><i>Type</i> Ty | eports the code of the BIE Diploma<br>ype the student earned.                                                                        | Student Information > General ><br>Graduation > BIE Graduation<br>Information > BIE Diploma Type<br><b>Database:</b><br>graduation.diplomaTypeBIE |
| Dropout (Enrollmen                      | nt End Date, BIE End Status, Grad                                                                                                    | e)                                                                                                    |
| End Date Re<br>to<br>a co               | eports the enrollment end date tied<br>o when the student was considered<br>drop-out and removed from the<br>ohort.                  | Student Information > General ><br>Enrollment > End Date<br><b>Database:</b><br>enrollment.endDate                                                |
| BIE End Status Restand                  | eports the BIE enrollment end<br>tatus of the ended enrollment tied<br>o when the student dropped-out<br>nd removed from the cohort. | Student Information > General ><br>Enrollment > BIE > End Status<br><b>Database:</b><br>bie.endStatusBIE                                          |
| Grade Re<br>ma                          | eports the BIE Grade Level Code<br>happed to the student's grade level<br>n their enrollment.                                        | System Administration > Calendar<br>> Calendar > Grade Level > BIE<br>Grade Level Code<br><b>Database:</b><br>GradeLevel.regionalGrade            |

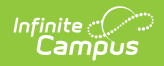

| Field                                         | Description                                                                                                    | Location                                                                                                    |  |
|-----------------------------------------------|----------------------------------------------------------------------------------------------------|----------------------------------------------------------------------------------------------------|--|
| Start Date                                    | Indication that the student did NOT<br>leave the cohort for the following<br>reasons:<br>• DRP (Drop-Out)<br>• DED (Cohort Deduction)<br>• GRD (Graduated)<br>• TOT (Transfer Out)<br>End date is not a required field on<br>enrollment. Because of this, the start<br>date is used to refer back to. | Student Information > General ><br>Enrollment > End Date<br>System Administration > Calendar<br>> Calendar End Date<br><b>Database:</b><br>enrollment.startDate |  |
| Grade                                         | Reports the BIE Grade Level Code<br>mapped to the grade of the<br>student's reporting enrollment.                                                                                                    | System Administration > Calendar<br>> Calendar > Grade Level > BIE<br>Grade Level Code<br><b>Database:</b><br>GradeLevel.regionalGrade                          |  |
| Activity After<br>Graduation/Exit<br>CSV Only | Reports the code of the value<br>identifying the student's activities<br>after graduating or exiting the<br>school.<br>If null, reports blank.                                                                                                    | Student Information > General ><br>Graduation > BIE Activity after<br>Grad/Exit<br><b>Database:</b><br>Graduation.dropoutCodeBIE                                |  |
| Post<br>Graduation/Exit<br>Plans<br>CSV Only  | Reports the code of the value<br>identifying the student's post school<br>graduation/exit plans.                                                                                                    | Student Information > General ><br>Graduation > BIE Post Grad/Exit<br>Plans<br><b>Database:</b><br>Graduation.postGradPlansBIE                                  |  |
| Primary<br>Disability<br>CSV Only             | Reports the student's primary<br>disability from the last year of their<br>enrollment within the cohort.<br>The following LOCKED BIE plan types<br>will report:<br>• BIE IEP<br>• BIE IEP with Transition                                                                                             | Student Information > Special Ed ><br>General > Documents > Plans ><br>Enrollment Status > Primary<br>Disability<br><b>Database:</b><br>planstate.disability1   |  |

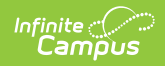

| Field                             | Description                                                                                                    |                                                                                                    | Location                                                                                                    |
|-----------------------------------|----------------------------------------------------------------------------------------------------|----------------------------------------------------------------------------------------------------|----------------------------------------------------------------------------------------------------|
| Special Ed<br>Setting<br>CSV Only | Reports the student's Special Ed<br>Setting from the last year of their<br>enrollment within the cohort.<br>The following LOCKED BIE plan types<br>will report:<br>• BIE IEP<br>• BIE IEP with Transition                                                                                                    |                                                                                                    | Student Information > Special Ed ><br>General > Documents > Plans ><br>Enrollment Status > Special Ed<br>Setting<br><b>Database:</b><br>planstate.specialEdSetting                                                                                                    |
| English Learner<br>CSV Only       | Using the last coho<br>for the student, a treporting window i<br>• Window Start<br>calendar start<br>calendars of a<br>• Window End i<br>calendar end<br>calendars of a<br><b>If</b><br>Student's<br>Program Status<br>equals EL<br><b>OR</b><br>Student's<br>Program Status<br>= Exited EL<br><b>AND</b><br>Program Exit<br>Date is EQUAL<br>TO OR<br>GREATER THAN<br>system date | ert year identified<br>temporary<br>is created WHERE:<br>is the earliest<br>t date across all<br>a school<br><b>Reports as</b><br>EL | Student Information > General ><br>Program Participation > English<br>Learners (EL) > Program Status<br>Student Information > General ><br>Program Participation > General ><br>Program Participation > English<br>Learners (EL) ><br>Fourth Year Monitoring<br>Student Information > Program<br>Participation > English learners (EL)<br><b>Database:</b><br>Calculated |

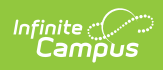

| Field | Dlescription                                                                                                    | Reports as | Location |
|-------|----------------------------------------------------------------------------------------------------|------------|----------|
|       | Student<br>Program Status<br>= Exited EL<br>AND<br>First Year<br>Monitoring<br>Date is on or<br>within the<br>reporting<br>window  | 1          |          |
|       | Student<br>Program Status<br>= Exited EL<br>AND<br>Second Year<br>Monitoring<br>Date is ON OR<br>WITHIN the<br>Reporting<br>Window | 2          |          |
|       | Student<br>Program Status<br>= Exited EL<br>AND<br>The Third Year<br>Monitoring<br>Date ON OR<br>WITHIN the<br>Reporting<br>Window | 3          |          |

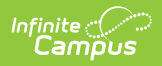

| Field                                 | Dlfscription                                                                                                    | Reports as | Location                                                                                                    |
|---------------------------------------|----------------------------------------------------------------------------------------------------|------------|----------------------------------------------------------------------------------------------------|
|                                       | Student<br>Program Status<br>= Exited EL<br>AND                                                                                                    | 4          |                                                                                                    |
|                                       | Monitoring<br>Date ON OR<br>WITHIN the<br>Reporting<br>Window                                                                                      |            |                                                                                                    |
|                                       | Student did<br>NOT meet any<br>of the above                                                                                                    | NOT EL     |                                                                                                    |
| Economic<br>Disadvantaged<br>CSV Only | conditions<br>Reports a status of Y.                                                                                                    |            | N/A                                                                                                    |
| Migrant<br>CSV Only                   | Reports a status of N.                                                                                                    |            | N/A                                                                                                    |
| Homeless<br>CSV Only                  | Reports the student's homeless<br>status of the Homeless Nighttime<br>Residence field from the last year of<br>their enrollment within the cohort. |            | Student Information > General ><br>Enrollment > BIE Reporting ><br>Homeless Nighttime Residence<br>Database: |
|                                       |                                                                                                    |            | bie.homelessNighttimeResidenceBIE                                                                            |
| Foster Care<br>CSV Only               | Reports the student's BIE Foster<br>Care status from the last year of<br>their enrollment within the cohort.                                       |            | Student Information > Program<br>Participation > BIE Foster Care ><br>Start Date                             |
|                                       |                                                                                                    |            | Student Information > Program<br>Participation > BIE Foster Care ><br>End Date                               |
|                                       |                                                                                                    |            | Database:<br>Calculated                                                                                      |

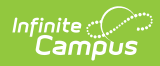

| Field                                               | Description                                                                                                    | Location                                                                                      |
|-----------------------------------------------------|----------------------------------------------------------------------------------------------------|-----------------------------------------------------------------------------------------------|
| Race/Ethnicity<br>CSV Only                          | Reports the student's Federal<br>Designation race/ethnicity of their<br>current identity.                                           | Census > People > Identities ><br>Race Ethnicity > Federal<br>Designation<br><b>Database:</b> |
|                                                     |                                                                                                    | Identity.raceEthnicity                                                                        |
| Military<br>Connection<br>Status<br>CSV Only        | Reports the status of the student's<br>relationship to the military from the<br>last year of their enrollment within<br>the cohort. | Student Information > General ><br>Enrollment > BIE Reporting ><br>Military Connected         |
|                                                     | Otherwise, reports N.                                                                                                    | Database:<br>enrollmentBIE.militaryConnected                                                  |
| Section 504<br>CSV Only                             | Reports the student's 504 plan<br>status from the last year of their<br>enrollment within the cohort.                               | Student Information > Program<br>Participation > BIE Section 504 ><br>Start Date              |
|                                                     |                                                                                                    | Student Information > Program<br>Participation > BIE Section 504 ><br>End Date                |
| <b>Tribe</b><br>CSV Only                            | Reports the tribal code the student belongs to.                                                                                     | Student Information > General > NASIS > Tribe                                                 |
|                                                     |                                                                                                    | Database:<br>nasis.tribalCode                                                                 |
| BIE Enrollment<br>Type (ISEP<br>Status)<br>CSV Only | Reports the student's BIE Enrollment<br>Type from the last year of their<br>enrollment within the cohort.                           | Student Information > General ><br>Enrollment > BIE Reporting ><br>Enrollment Type            |
|                                                     |                                                                                                    | Database:<br>bie.stateAidBIE                                                                  |
| BIE District<br>Number<br>CSV Only                  | Reports the BIE District Number of<br>the District tied to the school that is<br>reporting.                                         | System Administration > Resources<br>> District Information > BIE District<br>Number          |
|                                                     |                                                                                                    | Database:<br>District.groupNumber                                                             |
| BIE Group<br>Number (State<br>School<br>Number)     | Reports the BIE Group Number of the school that is reporting.                                                                       | System Administration > Resources<br>> School > BIE Group Number<br>Database:                 |
| CSV Only                                            |                                                                                                    | School.groupNumber                                                                            |

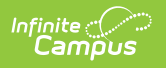